Stratégie de contournement permettant d'accéder aux formulaires d'évaluation de l'état de santé sur le site Web de Santé à domicile Ontario en vue de déterminer l'admissibilité à un placement en foyer de soins de longue durée

Message d'erreur

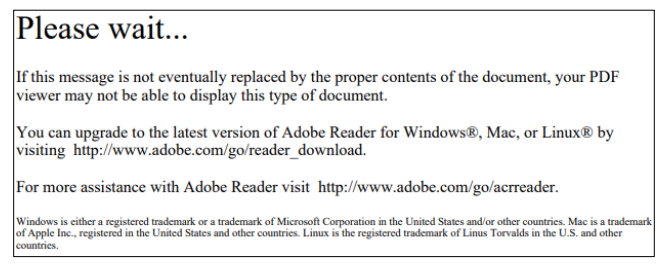

## Stratégie de contournement

- 1. Cliquez avec le bouton droit sur « Downloads » (téléchargements).
- 2. Choisissez l'option « Save link as » (enregistrer sous).
- 3. Choisissez un dossier où sauvegarder le fichier dans votre ordinateur, puis cliquez sur « Save » (enregistrer).

| Ontario                                                                                                    | Ontario                                                                                                    | 🕲 Seve As                                                                                                    |                        |
|----------------------------------------------------------------------------------------------------|----------------------------------------------------------------------------------------------------|----------------------------------------------------------------------------------------------------|------------------------|
|                                                                                                    | Health atHor                                                                                                    | ← ⇒ ∨ ↑ [≥ → This PC → Devoluads → Health Assessment<br>Organize ▼ New/folder                                                                                                    | V D Search Health Asso |
| Bibliothèque de documents<br>Évaluation de l'état de santé - Santé à domicile Ontario                                                                                                    | ocument Lik                                                                                                    | This PC Therman D Therman D | iete modified          |
| De Toronario de la cifica de activitação de diferio de la construição de la construição de la con | alth Assessment -<br>revisito be used for completion<br>the Friday Long Term Care Act,<br>lettermination of eligibity for the<br>source of the applicant<br>rent and health care. This asses<br>and or registered name. | Possibility Anace Anace                                                                                                    | 3                      |
| Barra Safetti (1) Care is a valid over under the set over under the set over u                          | He Type: pef<br>Cargories: Forms<br>Lags: Chumplein, Global<br>Journiseds: 264                                                                                                    | Educit Review                                                                                                    | •                      |

- 4. Si vous utilisez un ordinateur à clavier, une autre façon de télécharger un fichier consiste à appuyer sur la touche ALT et sans la relâcher, à cliquer sur le bouton « Downloads ». Vous pouvez ainsi contourner les réglages par défaut du navigateur et sauvegarder le fichier dans le dossier « Downloads ».
- 5. Ouvrez Windows Explorer et localisez le dossier où vous avez sauvegardé le formulaire.
- 6. Localisez le formulaire qui se nomme « OHaH-Health-Assessment-FR.pdf » ou « OHaH-MOH-LTC-Application-Determination-Eligibility-FR.pdf ».
- 7. Cliquez avec le bouton droit sur le fichier et choisissez « Open with Adobe Acrobat Reader » ou choisissez l'application Adobe que vous avez installée par défaut sur votre ordinateur.

| nt               |              |              |            |        |               |         |                                              |                           |       |                                  |                                               |            |       |          | —       |         | × |
|------------------|--------------|--------------|------------|--------|---------------|---------|----------------------------------------------|---------------------------|-------|----------------------------------|-----------------------------------------------|------------|-------|----------|---------|---------|---|
| path<br>shortcut | Move<br>to • | Copy<br>to • |            | Rename | New<br>folder | The New | w item <del>•</del><br>y access <del>•</del> | Properties                | Ed    | ben <del>-</del><br>lit<br>story | Select all<br>Select none<br>Invert selection | 'n         |       |          |         |         |   |
| Downlo           | ads > ⊢      | lealth As    | ssessme    | nt 4   |               |         |                                              |                           |       |                                  |                                               | ت ~        | Searc | h Health | Assessr | ment    | Q |
|                  |              | -            | <b>^</b> N | ame    |               | ^       | _                                            |                           |       | Date                             | modified                                      | Туре       |       |          | Size    |         |   |
|                  |              | *            | 2          | OHaH-H | lealth-A      | ssessme | ent-FR 5                                     | )                         |       | Open v                           | with Adobe Acro                               | obat 20206 | )     | it Docu  |         | 1,268 K | в |
|                  |              | *            |            |        |               |         |                                              |                           | F     | Print                            |                                               |            |       | 1        |         |         |   |
| *                |              |              |            |        |               |         |                                              | 🤣 Edit with Adobe Acrobat |       |                                  |                                               |            |       |          |         |         |   |
| *                |              |              |            |        |               |         |                                              | Combine files in Acrobat  |       |                                  |                                               |            |       |          |         |         |   |
|                  |              |              |            |        |               |         |                                              |                           | ••• ( | Jpload                           | using CuteFTP                                 |            | >     |          |         |         |   |
|                  |              |              |            |        |               |         |                                              |                           |       | Scan w<br>Share                  | ith Microsoft De                              | fender     |       |          |         |         |   |
| ment             |              |              |            |        |               |         |                                              |                           |       | Open v                           | vith .                                        |            | >     |          |         |         |   |

8. Si une barre jaune s'affiche à l'écran, vous invitant à activer toutes les fonctions « Enable all features », choisissez cette option afin de remplir le formulaire.

| Protected View: This file originated from a potentially unsafe location, and most features have been disabled to avoid potential security risks. | D | 7 | Enable All Features |
|----------------------------------------------------------------------------------------------------|---|---|---------------------|
|                                                                                                    | ~ |   |                     |